# MODUL

# **IBS Repository**

# **STIE Indonesia Banking School**

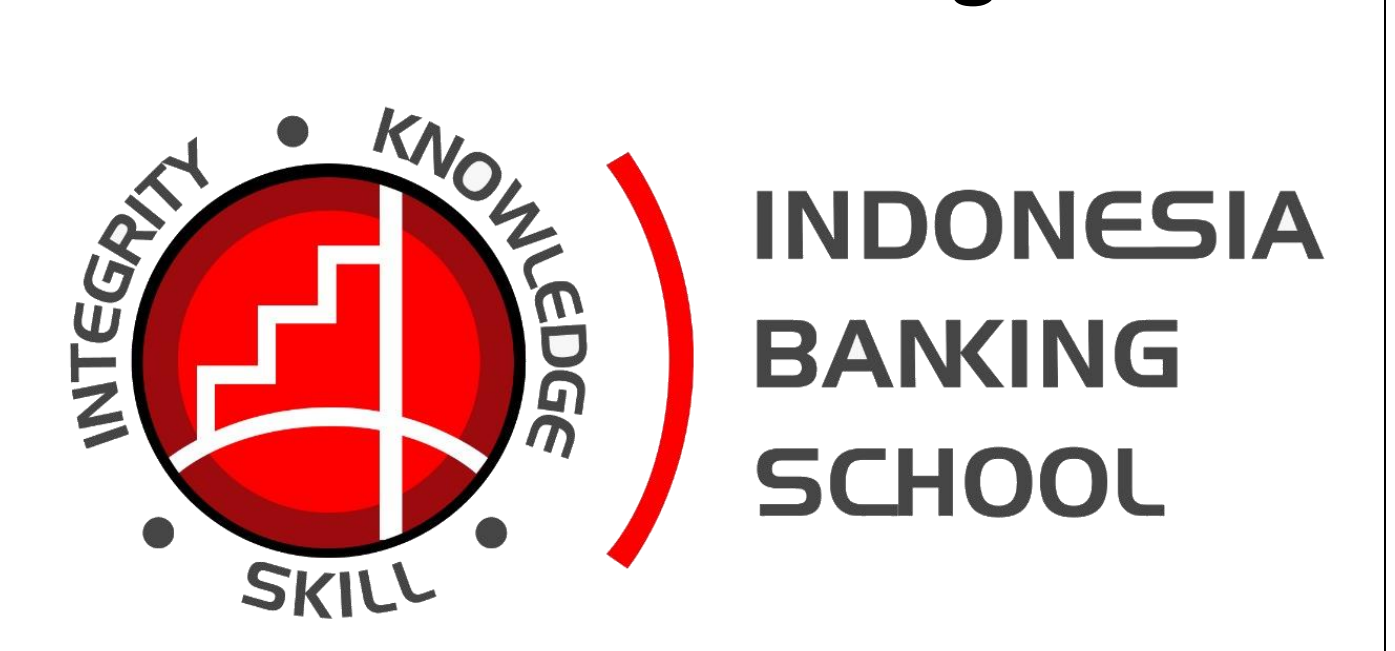

http://repository.ibs.ac.id/

# **TUTORIAL IBS REPOSITORY**

# (Untuk Depositor)

IBS Repository merupakan penyimpanan naskah, dokumen karya ilmiah, skripsi, penelitian, tesis, gambar, video, audio, dan sebagainya, yang dibuat oleh segenap sivitas akademika IBS agar dapat digunakan bersama bagi seluruh pengguna yang berkepentingan.

Untuk dapat menggunakan IBS Repository, berikut ini adalah urutan langkah-langkahnya (uraian tentang langkah-langkah penggunaan IBS Repository tersebut hanya dapat dilakukan setelah Anda memiliki *account* / akun di URL IBS Repository).

User IBS Repository terbagi menjadi tiga, yaitu:

## 1. User:

- Upload dan download data yang akan dipublish menjadi koleksi

#### 2. Editor:

- Upload dan download data yang akan dipublish menjadi koleksi
- Mempublish dan mereview data yang diupload User
- Menghapus atau mengembalikan data kepada User yang bersangkutan

#### 3. Administrator:

- Upload dan download data yang akan dipublish menjadi koleksi
- Mempublish dan mereview data yang diupload User
- Menghapus atau mengembalikan data kepada User yang bersangkutan
- Akses menyeluruh pada sistem

# 1. Login IBS Repository

Sebagai awalan untuk dapat menggunakan IBS Repository, hal yang harus dilakukan adalah mengetikkan alamat URL <a href="http://repository.ibs.ac.id/">http://repository.ibs.ac.id/</a> pada browser, dan anda akan melihat tampilan seperti di bawah ini:

| Welcome to IBS Repository - IBS     ×     +                                         |                                                                                               | -       | ٥     | × |
|-------------------------------------------------------------------------------------|-----------------------------------------------------------------------------------------------|---------|-------|---|
| $\leftrightarrow$ $\rightarrow$ X $\triangle$ (i) Not secure   repository.ibs.ac.id |                                                                                               | \$<br>2 | •     | : |
| INCONCESIA<br>BANKING<br>SCHOOL                                                     |                                                                                               |         |       | • |
| Home About Browse                                                                   |                                                                                               | <br>    |       |   |
| Login                                                                               |                                                                                               |         | Searc |   |
|                                                                                     | Welcome to IBS Repository                                                                     |         |       |   |
| Welcome to IBS                                                                      | Repository                                                                                    |         |       |   |
|                                                                                     | 🔊 Atom 🔊 RSS 1.0 🔊 RSS 2.0                                                                    |         |       |   |
| Latest Additions                                                                    |                                                                                               |         |       |   |
| View items added to t                                                               | he repository in the past week.                                                               |         |       |   |
| Search Repository                                                                   |                                                                                               |         |       |   |
| Search the repository                                                               | using a full range of fields. Use the search field at the top of the page for a quick search. |         |       |   |
| Browse Repository                                                                   |                                                                                               |         |       |   |
| Browse the items in the                                                             | e repository by subject.                                                                      |         |       |   |
| Registration                                                                        |                                                                                               |         |       |   |
| Create account to be                                                                | a member.                                                                                     |         |       |   |
| Repository Policies                                                                 |                                                                                               |         |       |   |
| Policy for use of mate                                                              | rial in this repository.                                                                      |         |       |   |
| Waiting for p01.notifa.info                                                         | ) with a base URL of http://repository.ibs.ac.id/cgi/oai2                                     |         |       | + |

Dari tampilan tersebut, *klik* pada "Login", dan selanjutnya anda akan melihat tampilan seperti berikut ini:

| Login                                                                                                    |           |
|----------------------------------------------------------------------------------------------------|-----------|
| Please enter your username and password. If you have forgotten your password, you may reset it.                                                                                                    |           |
| Username:                                                                                                    |           |
| Password: Login                                                                                                    |           |
| Note: you must have cookies enabled.                                                                                                    |           |
|                                                                                                    |           |
| ies nepository is powered by <u>envints a</u> which is developed by the <u>School of electronics and Computer Scherole</u> at the University of Southampton. <u>Note information and software credits</u> . | leiprints |

\*Untuk *Username* dan *Password*, Anda dapat menggunakan *Username*= NIDN dan *Password*= lumbungibs, mohon untuk segera mengganti *password* untuk keamanan.

Pada tampilan tersebut, anda ketikkan *Username* dan *Password* anda, kemudian *klik Login*, dan tampilan yang akan muncul adalah seperti di bawah ini:

| 🚳 Manage deposits - IBS Repositor 🛛 🗙 🕂                                                                                                    |      | -   | ٥      | ×    |
|----------------------------------------------------------------------------------------------------|------|-----|--------|------|
| ← → C ① Not secure   repository.ibs.ac.id/cgi/users/home                                                                                                    | o- ☆ | τ 🗟 | * 3    | :    |
|                                                                                                    |      |     |        |      |
| Home About Browse                                                                                                    | _    |     |        |      |
| Logged in as Mr. Manage deposits   Profile   Saved searches   Logout                                                                                                    |      |     | Sea    | irch |
| Manage deposits<br>New item                                                                                                    |      |     |        |      |
| IBS Repository is powered by EPvints 3 which is developed by the School of Electronics and Computer Science at the University of Southampton. More information and software credits. |      |     | Ginrin | atc  |

## 2. Manage Deposits – IBS Repository

Tampilan tersebut merupakan tahapan yang berfungsi untuk proses *entry* materi yang akan di-*upload*. Materi tersebut berupa file yang berisi naskah, dokumen karya ilmiah, skripsi, penelitian, tesis, dan sebagainya, yang dapat berupa format teks, gambar, video, audio, dan lain-lain.

Klik pada New Item. Tampilan yang akan anda lihat adalah seperti berikut ini:

| D Item Type                                                                                                    | 2                                   |
|----------------------------------------------------------------------------------------------------|-------------------------------------|
| Article<br>An article in a journal, magazine, newspaper. Not necessarily peer-reviewed. May be an<br>online journal or news website.                                                                                | electronic-only medium, such as an  |
| O Book Section<br>A chapter or section in a book.                                                                                                    |                                     |
| <ul> <li>Monograph<br/>A monograph. This may be a technical report, project report, documentation, manual, wo</li> </ul>                                                                                            | rking paper or discussion paper.    |
| Conference or Workshop Item<br>A paper, poster, speech, lecture or presentation given at a conference, workshop or othe<br>been published in a journal or book then please use "Book Section" or "Article" instead. | r event. If the conference item has |
| Book     A book or a conference volume.                                                                                                    |                                     |
| Thesis     A thesis or dissertation.                                                                                                    |                                     |
| <ul> <li>Patent<br/>A published patent. Do not include as yet unpublished patent applications.</li> </ul>                                                                                                    |                                     |
| <ul> <li>Artefact<br/>An artist's artefact or work product.</li> </ul>                                                                                                    |                                     |
| <ul> <li>Show/Exhibition<br/>An artist's exhibition or site specific performance-based deposit.</li> </ul>                                                                                                    |                                     |
| Composition<br>A musical composition.                                                                                                    |                                     |
| Performance     Performance of a musical event.                                                                                                    |                                     |
| <ul> <li>Image<br/>A digital photograph or visual image.</li> </ul>                                                                                                    |                                     |
| O Video<br>A digital video.                                                                                                    |                                     |
| Audio     A sound recording.                                                                                                    |                                     |
| <ul> <li>Dataset<br/>A bounded collection of quantitative data (e.g. spreadsheet or XML data file).</li> </ul>                                                                                                    |                                     |
| <ul> <li>Experiment<br/>Experimental data with intermediate analyses and summary results.</li> </ul>                                                                                                    |                                     |
| <ul> <li>Teaching Resource<br/>Lecture notes, exercises, exam papers or course syllabuses.</li> </ul>                                                                                                    |                                     |
| <ul> <li>Other<br/>Something within the scope of the repository, but not covered by the other categories.</li> </ul>                                                                                                |                                     |
| Save and Return Cancel Next >                                                                                                    |                                     |

### 3. Edit item - IBS Repository

Pada tampilan tersebut, *klik* pada pilihan yang sesuai dengan materi yang akan anda *entry*, kemudian *klik Next*. Kemudian anda akan masuk pada halaman seperti berikut ini:

| Edit item: Article #860<br>Type → Upload → Details → Subjects → Deposit<br>< Previous Save and Return Cancel Next >                                                                                                    |              |
|----------------------------------------------------------------------------------------------------|--------------|
| Add a new document                                                                                                    |              |
| To upload a document to this repository, click the Browse button below to select the file and the Upload button to upload it to the archive. You may then add additional files to the document (such as images for HTML files) or upload more files to create addit documents. | ie<br>tional |
| You may wish to use the <u>SHERPA RoMEO</u> tool to verify publisher policies before depositing.                                                                                                    |              |
| File From URL                                                                                                    |              |
| Choose File No file chosen                                                                                                    |              |
| < Previous Save and Return Cancel Next >                                                                                                    |              |
| Prints 3 which is developed by the School of Electronics and Computer Science at the University of Southampton. More information and software credits.                                                                                                    | leiprir      |

Pada halaman ini anda ambil file yang akan di-*entry*, dengan cara *klik* pada *Browse*, *klik* nama file dari dokumen anda, *klik Upload*, kemudian *klik Next*. Setelah itu anda akan melihat tampilan seperti berikut ini:

|                                                | Add a new document                                                           |                                                                                                    |                                                                                                    |         |
|------------------------------------------------|------------------------------------------------------------------------------|----------------------------------------------------------------------------------------------------|----------------------------------------------------------------------------------------------------|---------|
|                                                | To upload a document to this r<br>archive. You may then add ad<br>documents. | epository, click the Browse button below to selec<br>ditional files to the document (such as images for | t the file and the Upload button to upload it to the<br>HTML files) or upload more files to create additional |         |
|                                                | You may wish to use the SHE                                                  | RPA RoMEO tool to verify publisher policies before                                                      | re depositing.                                                                                                |         |
|                                                |                                                                              | File                                                                                                    | From URL                                                                                                    |         |
|                                                |                                                                              | Choose File No file chosen                                                                              |                                                                                                    |         |
|                                                | Text<br>Jurnal-Ventura.pdf<br>512kB                                          |                                                                                                    | ۵ 🕂 🕂 ۱۵                                                                                                    |         |
|                                                | Content:                                                                     |                                                                                                    | Hide options                                                                                                  |         |
|                                                | 🔾 Type:                                                                      | Text 🗸                                                                                                  | 2                                                                                                    |         |
|                                                | Description:                                                                 |                                                                                                    | 2                                                                                                    |         |
|                                                | 😳 Visible to:                                                                | Anyone 🗸                                                                                                | 2                                                                                                    |         |
|                                                | License:                                                                     | UNSPECIFIED                                                                                             | × 2                                                                                                    |         |
|                                                | Embargo expiry date:                                                         | Year: Month: Unspecified 🗸 Day                                                                          | : ? 🗸 👔                                                                                                    |         |
|                                                | 🔾 Language:                                                                  | English 🗸                                                                                               | 2                                                                                                    |         |
|                                                |                                                                              | Update Metadata                                                                                         |                                                                                                    |         |
|                                                |                                                                              | < Previous Save and Deture                                                                              | Cancel Nexts                                                                                                  |         |
|                                                |                                                                              |                                                                                                    |                                                                                                    |         |
| 3 which is developed by the School of Electron | ics and Computer Science at the University of Southa                         | mpton. More information and software credits.                                                           |                                                                                                    | Peiprir |

Tampilan di atas adalah contoh dari hasil proses *entry* materi atau file yang telah anda *Browse* dan *Upload*. Selanjutnya, *klik Next*, dan akan muncul tampilan seperti berikut ini:

# 4. Edit item – IBS Repository

|                    | are enanges, ar                                                                                                    | 2014                                                                                                    | , meene per cupita m                                                                                                    |    | 555 |  |
|--------------------|----------------------------------------------------------------------------------------------------|----------------------------------------------------------------------------------------------------|----------------------------------------------------------------------------------------------------|----|-----|--|
|                    | Type →                                                                                                    | Upload → Details → Sul                                                                                                    | bjects -> Deposit                                                                                                    |    |     |  |
|                    | < Previous                                                                                                    | Save and Return                                                                                                    | Cancel Next >                                                                                                    |    |     |  |
| 😳 Title            |                                                                                                    |                                                                                                    |                                                                                                    |    | 2   |  |
|                    | Structure cha<br>capita Indone                                                                                                    | nges, the contribution of s<br>sia in 1990 - 2014                                                                                                    | sectors, income per                                                                                                    |    |     |  |
| Abstract           |                                                                                                    |                                                                                                    |                                                                                                    |    | ?   |  |
|                    | Economic deve                                                                                                    | lopment is seen as a proces                                                                                                    | s of transition 🔺                                                                                                    |    |     |  |
|                    | (agriculture)<br>development i<br>of the agricu<br>changes affec<br>fore, a chang<br>referred to a<br>analyze the s<br>and the facto | to the model, from simple so<br>s characterized by changes<br>llural sector into the mode<br>t all the matters related t<br>e or transformation of ecor<br>a structural change. This<br>tructural changes in the ne<br>rs that cause changes in th | in the structure<br>in the structure<br>ern sector. The<br>thereto. There-<br>homic activity is<br>s study aims to<br>stional product, |    |     |  |
| 😳 Creators         |                                                                                                    |                                                                                                    |                                                                                                    |    | 2   |  |
|                    | Family Name                                                                                                    | Given Name / Initials                                                                                                    | NIM                                                                                                    | _  |     |  |
| 1. H               |                                                                                                    | Paulina                                                                                                    |                                                                                                    |    |     |  |
| 2.                 |                                                                                                    |                                                                                                    |                                                                                                    | 40 |     |  |
| 3.                 |                                                                                                    |                                                                                                    |                                                                                                    |    |     |  |
| 4.                 |                                                                                                    |                                                                                                    |                                                                                                    |    |     |  |
| Mo                 | re input rows                                                                                                    |                                                                                                    |                                                                                                    |    |     |  |
|                    |                                                                                                    |                                                                                                    |                                                                                                    |    | -   |  |
| Corporate Creators |                                                                                                    |                                                                                                    |                                                                                                    |    | 2   |  |
| Corporate Creators |                                                                                                    |                                                                                                    |                                                                                                    |    |     |  |

| 0                           | rporate Creators                                                                                                    |                                                                          |                                                                                                    |                       |      |  |
|-----------------------------|----------------------------------------------------------------------------------------------------|--------------------------------------------------------------------------|----------------------------------------------------------------------------------------------------|-----------------------|------|--|
|                             | 1.                                                                                                    |                                                                          |                                                                                                    |                       |      |  |
|                             | 2.                                                                                                    |                                                                          |                                                                                                    |                       |      |  |
|                             | 3.                                                                                                    |                                                                          |                                                                                                    |                       |      |  |
|                             | More inpu                                                                                                    | t rows                                                                   |                                                                                                    |                       |      |  |
|                             |                                                                                                    |                                                                          |                                                                                                    |                       |      |  |
| Co                          | ntributors                                                                                                    |                                                                          |                                                                                                    |                       |      |  |
|                             | Contribution                                                                                                    | ~                                                                        | Family Name                                                                                               | Given Name / Initials | NIDN |  |
| ,                           |                                                                                                    | ~                                                                        |                                                                                                    |                       |      |  |
| 3.                          | UNSPECIFIED                                                                                                    | ~                                                                        |                                                                                                    |                       |      |  |
| 4                           | UNSPECIFIED                                                                                                    | ~                                                                        |                                                                                                    |                       |      |  |
|                             | More input rows                                                                                                    |                                                                          |                                                                                                    |                       |      |  |
|                             |                                                                                                    |                                                                          |                                                                                                    |                       |      |  |
| _                           |                                                                                                    |                                                                          |                                                                                                    |                       |      |  |
| Di                          | risions                                                                                                    |                                                                          |                                                                                                    |                       | ?    |  |
| Div<br>Dr                   | risions                                                                                                    |                                                                          |                                                                                                    |                       | 2    |  |
| Div<br>Pr                   | r <b>isions</b><br>ogram Studi Manajemen                                                                                                    |                                                                          | <b>*</b>                                                                                                  |                       | ?    |  |
| Div<br>Pr<br>Pr             | r <b>isions</b><br>ogram Studi Manajemen<br><br>ogram Studi Manajemen Keuang.                                                                                               | an dan Pert                                                              | bankan Syariah                                                                                            |                       | 2    |  |
| Pr<br>Pr<br>Pr<br>Pr        | r <b>isions</b><br>ogram Studi Manajemen<br><br>ogram Studi Manajemen Keuang<br>ogram Studi Akuntansi                                                                       | an dan Pert                                                              | bankan Syariah                                                                                            |                       |      |  |
| Pr<br>Pr<br>Pr<br>Pr        | r <b>isions</b><br>ogram Studi Manajemen<br>Jogram Studi Manajemen Keuang<br>ogram Studi Akuntansi<br>ogram Studi Magister Manajemer                                        | an dan Perb<br>า                                                         | bankan Syariah                                                                                            |                       | 2    |  |
| Pr<br>Pr<br>Pr<br>Pr        | risions<br>ogram Studi Manajemen<br>ogram Studi Manajemen Keuang<br>ogram Studi Akuntansi<br>ogram Studi Magister Manajemer                                                 | an dan Pert<br>า                                                         | bankan Syariah                                                                                            |                       | 2    |  |
| Div<br>Pr<br>Pr<br>Pr<br>Pr | isions<br>ogram Studi Manajemen<br><br>ogram Studi Manajemen Keuang<br>ogram Studi Akuntansi<br>ogram Studi Magister Manajemer<br>Publication Details                       | an dan Pert<br>า                                                         | bankan Syariah                                                                                            |                       | i i  |  |
| Pr<br>Pr<br>Pr<br>Pr        | isions<br>ogram Studi Manajemen<br><br>ogram Studi Manajemen Keuang<br>ogram Studi Akuntansi<br>ogram Studi Magister Manajemer<br>Publication Details                       | an dan Pert                                                              | bankan Syariah                                                                                            | reed                  | 2    |  |
| Pr<br>Pr<br>Pr<br>Pr        | isions<br>ogram Studi Manajemen<br>ogram Studi Manajemen Keuang<br>ogram Studi Akuntansi<br>ogram Studi Magister Manajemer<br>Publication Details                           | an dan Pert<br>n<br>● Yes, th<br>◯ No, thi                               | bankan Syariah                                                                                            | reed.<br>sfereed.     | 2    |  |
| Div<br>Pr<br>Pr<br>Pr<br>Pr | isions<br>ogram Studi Manajemen<br>ogram Studi Manajemen Keuang<br>ogram Studi Akuntansi<br>ogram Studi Magister Manajemer<br>Publication Details                           | an dan Pert<br>n<br>● Yes, th<br>○ No, thi                               | bankan Syariah<br>is version has been refer                                                               | reed.<br>Sfereed.     | 6    |  |
| Div<br>Pr<br>Pr<br>Pr       | isions<br>orgram Studi Manajemen<br>Jogram Studi Manajemen Keuang<br>ogram Studi Akuntansi<br>ogram Studi Magister Manajemer<br>Publication Details                         | an dan Pert                                                              | bankan Syariah<br>is version has been refer<br>s version has not been re                                  | reed.<br>sfereed.     | 8    |  |
| Div<br>Pr<br>Pr<br>Pr       | isions<br>gram Studi Manajemen<br>                                                                                                    | an dan Pert                                                              | is version has been refet<br>s version has not been re<br>hed<br>ss                                       | reed.<br>sfereed.     | 2    |  |
| Pr<br>Pr<br>Pr<br>Pr        | isions<br>ogram Studi Manajemen<br>ogram Studi Manajemen Keuang<br>ogram Studi Akuntansi<br>ogram Studi Magister Manajemer<br>Publication Details<br>© Refereed:<br>Status: | an dan Pert a  • Yes, th No, thi • Publis In Pre Subm                    | bankan Syariah<br>is version has been refer<br>s version has not been re<br>hed<br>ss<br>lited<br>viscard | reed.<br>aferreed.    | 2    |  |
| Pri<br>Pri<br>Pri<br>Pri    | isions<br>ogram Studi Manajemen<br>ogram Studi Manajemen Keuang<br>ogram Studi Akuntansi<br>ogram Studi Magister Manajemer<br>Publication Details<br>CRefereed:<br>Status:  | Yes, th     Yes, th     No, thi     Publis     In Pre     Subm     Unput | bankan Syariah<br>is version has been refer<br>s version has not been re<br>hed<br>ss<br>itted<br>bished  | reed.<br>afereed.     | 2    |  |

| OJournal or Publication Title: | Journal of Economics, Business & Accoutancy : Ventura                                                                                                    | ? |
|--------------------------------|----------------------------------------------------------------------------------------------------|---|
| ISSN:                          | 2888-785X                                                                                                    | ? |
| Publisher:                     | STIE Perbanas Surabaya                                                                                                    | ? |
| Official URL:                  | http://journal.perbanas.ac.id                                                                                                    | ? |
| Volume:                        | 19                                                                                                    | ? |
| Number:                        | 3                                                                                                    | ? |
| Page Range:                    | 293 to 304                                                                                                    | ? |
| Date:                          | Year: 2016 Month: December 🗸 Day: ? 🗸                                                                                                    | ? |
| Date Type:                     | UNSPECIFIED  Unspecified  Unspecified  Unsp | 2 |
| Identification Number:         | 0.14414/jebav.v19i3.758                                                                                                    | ? |
| Related URLs:                  | URL URL Type UNSPECIFIED  More input rows                                                                                                    | 2 |
| unders                         |                                                                                                    | ? |
| 1.<br>More in                  | put rows                                                                                                    |   |
| rojects                        |                                                                                                    | ? |
| 1.                             |                                                                                                    |   |

n **-** n -

Pada gambar di atas, terlihat tampilan yang merupakan proses pengisian detail dari file yang anda entry. <u>Rincian:</u>

Title (Diisi dengan judul artikel atau file)

Abstract (Diisi dengan abstrak dari artikel tersebut)

Creators (Diisi dengan nama dari penulis)

Corporate Creators (Diisi Nama Corporate atau apabila penulis lebih dari satu orang)

Divisions (Klik pada pilihan yang sesuai, bisa lebih dari satu pilihan)

Publication Details (Pada bagian ini, yang harus diisi adalah yang bertanda bintang untuk dapat melanjutkan ke

tahap berikutnya. Untuk kolom yang lain berfungsi sebagai data pelengkap.)

Selanjutnya, klik Next. Tampilan yang akan muncul adalah seperti di bawah ini:

#### 5. Edit Item - Pemberian Subjek

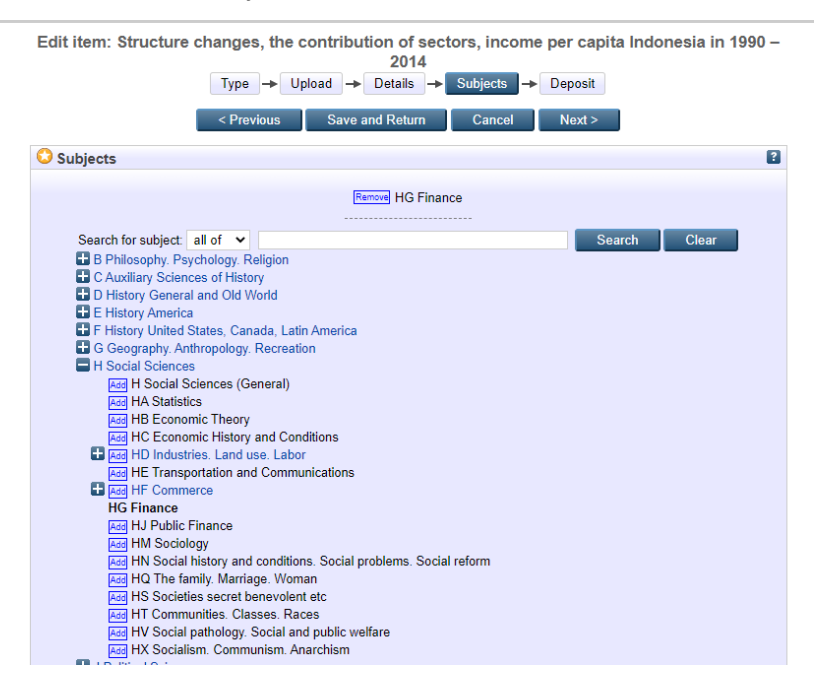

Pada tampilan poin 5, *klik* tanda "+" untuk melihat detail dari masing-masing nama subjek, *klik* pada *Add* sesuai dengan kategori artikel anda. Anda dapat memilih lebih dari 1 subjek untuk kategorisasinya yang disesuaikan dengan isi atau pembahasan di artikel atau file yang anda *upload*. Selanjutnya, *klik Next*, dan tampilan yang akan muncul adalah seperti berikut ini:

#### 6. Deposit item

| Deposit item: Structure changes, the contribution of sectors, income per capita Indonesia in<br>1990 – 2014<br>Type → Upload → Details → Subjects → Deposit<br>For work being deposited by its own author: In self-archiving this collection of files and associated bibliographic metadata, I grant<br>IBS Repository the right to store them and to make them permanently available publicly for free on-line. I declare that this material is my<br>own intellectual property and I understand that IBS Repository does not assume any responsibility if there is any breach of copyright in |        |
|----------------------------------------------------------------------------------------------------|--------|
| distributing these files or metadata. (All authors are urged to prominently assert their copyright on the title page of their work.)<br>For work being deposited by someone other than its author: I hereby declare that the collection of files and associated<br>bibliographic metadata that I am archiving at IBS Repository) is in the public domain. If this is not the case, I accept full responsibility for<br>any breach of copyright that distributing these files or metadata may entail.                                                                                            |        |
| Clicking on the deposit button indicates your agreement to these terms. Deposit Item Now Save for Later                                                                                                    |        |
| Repository is powered by EPvints 3 which is developed by the School of Electronics and Computer Science at the University of Southampton. More information and software credits.                                                                                                    | eìprir |

Pada tampilan poin 6, *klik* pada *Deposit Item Now*, kemudian *klik Next*, dan tampilan yang akan muncul adalah sebagai berikut:

| INDONESIA<br>BANING<br>SCHOOL                                                                                                    |        |
|----------------------------------------------------------------------------------------------------|--------|
| Home About Browse                                                                                                    |        |
| Logged in as Mrs. Paulina Harun   Manage deposits   Manage records   Profile   Saved searches   Review   Admin   Logout                                                                                                    | Search |
| View Item: Structure changes, the contribution of sectors, income per capita Indonesia in 1990 – 2014                                                                                                    |        |
| Item has been deposited.                                                                                                    |        |
| Your item will not appear on the public website until it has been checked by an editor.                                                                                                    |        |
| This item is in review. It will not appear in the repository until it has been checked by an editor.         Move to Repository       Remove item (with notification)       Return item (with notification)         Preview       Details       Actions       History       Issues                                                                                                    |        |
| H. Paulina (2016) Structure changes, the contribution of sectors, income per capita Indonesia in 1990 – 2014. Journal of<br>Economics, Business & Accoutancy : Ventura, 19 (3). pp. 293-304. ISSN 2888-785X                                                                                                    |        |
| Text<br>Jurnal-Ventura.pdf - Published Version<br>Download (512kB)                                                                                                    |        |
| Official URL: http://journal.perbanas.ac.id                                                                                                    |        |
| Abstract                                                                                                    |        |
| Economic development is seen as a process of transition from one phase to another, from simple economic structure (agriculture) to the modern economy structure. Eco-nomic development is characterized by changes in the structure of the agricultural sector into the modern sector. The changes affect all the matters related thereto. There-fore, a change or transformation of economic activity is referred to as a structural change. This study aims to analyze the structural changes in the national product, and the |        |

Pada tampilan gambar di atas, anda dapat melihat contoh tampilan hasil dari seluruh rangkaian proses yang telah dilakukan sebelumnya.

Rincian:

Details (Untuk melihat hasil dari proses entry)

Summary (Untuk melihat judul, abstrak, dan bagian-bagian lainnya dari file yang diupload yang disebut dengan metadata)

# 7. Manage deposits – IBS Repository

| Home About Browse                                                                                       |                 |                                                                   |                                                      |                |     |        |
|----------------------------------------------------------------------------------------------------|-----------------|-------------------------------------------------------------------|------------------------------------------------------|----------------|-----|--------|
| Logged in as Mrs. Paulina Harun   Manage deposits                                                       | Manage r        | cords   Profile   Saved searches   Review   Adm                   | in   Logout                                          |                |     | Search |
|                                                                                                    |                 | Manage                                                            | deposits                                             |                |     |        |
|                                                                                                    |                 | New<br>Import from Atom XML<br>Vuser Workarea. Vunder Re          | Item<br>✓ Import<br>view. ✓ Live Archive. ✓ Retired. |                |     |        |
| Mi                                                                                                    | Last<br>odified | <u>Title</u>                                                      | lter<br>Typ                                          | n Item Status  |     |        |
| 16 A<br>08:2                                                                                            | ug 2020<br>6    | Structure changes, the contribution of sectors, in<br>1990 – 2014 | come per capita Indonesia in Article                 | e Under Review |     |        |
|                                                                                                    |                 |                                                                   |                                                      |                |     |        |
|                                                                                                    |                 | Abstract                                                          | ✓ Add Column                                         |                |     |        |
| IBS Repository is powered by $\underline{\textit{EPrints 2}}$ which is developed by the $\underline{S}$ | chool of Electr | nics and Computer Science at the University of Southampton.       | More information and software credits.               |                | ejp | orints |
|                                                                                                    |                 |                                                                   |                                                      |                |     |        |
|                                                                                                    |                 |                                                                   |                                                      |                |     |        |
|                                                                                                    |                 |                                                                   |                                                      |                |     |        |

Pada tampilan seperti pada poin 7 merupakan contoh setelah file anda ter-upload.

# 8. Profile - IBS Repository

|                                               | Users - Mrs. Pauli<br>http://repository.ibs.ac.i<br>Edit | na Harun<br>d/id/user/26 |  |
|-----------------------------------------------|----------------------------------------------------------|--------------------------|--|
|                                               | Details                                                  | User History             |  |
| Profile                                       |                                                          | Edit                     |  |
| Email address:                                | paulina.harun@ibs.ac.id                                  |                          |  |
| Frequency of items-<br>under-review mailings: | Never                                                    |                          |  |
| Mail Empty Results:                           | No                                                       |                          |  |
| Name:                                         | Mrs. Paulina Harun                                       |                          |  |
| Department:                                   | Program Studi Manajemen                                  |                          |  |
| Organisation:                                 | STIE Indonesia Banking School                            |                          |  |
| Country:                                      | Indonesia                                                |                          |  |
| Hide Email:                                   | Yes                                                      |                          |  |
| Unspecified fields:                           | Address, Homepage URL                                    |                          |  |
|                                               | Other defined fi                                         | elds                     |  |
| User ID Number:                               | 26                                                       |                          |  |
| Revision:                                     | 3                                                        |                          |  |
| Username:                                     | 0318076601                                               |                          |  |
| User Type:                                    | Editor                                                   |                          |  |
| User Registration<br>Date:                    | 20 March 2020 09:25:12 UTC                               |                          |  |
| Manage deposits<br>Fields:                    | Last Modified, Title, Item Type, Item Status             |                          |  |

Pada tampilan seperti di poin 8:

*Modify Profile* merupakan tahapan yang berfungsi untuk melakukan proses mengedit *password*, email, dan sebagainya. Jika anda *klik* pada *edit*, akan muncul tampilan seperti berikut:

|                        | Cancel Save and Return                                                                                                    |
|------------------------|----------------------------------------------------------------------------------------------------|
| O Account Details      |                                                                                                    |
| 😳 Email address:       | paulina.harun@ibs.ac.id                                                                                                    |
| Hide Email:            | Make email visible to all.     If the email to all except repository administrators.     UNSPECIFIED                                             |
| Password               |                                                                                                    |
| © Name:<br>Department: | Title     Given Name / Initials     Family Name       Mrs.     Paulina     Harun       Program Studi Manajemen     STIE Indonesia Banking School |
| guilloution            |                                                                                                    |
| Address:               |                                                                                                    |
| Address:<br>Country:   | Indonesia                                                                                                    |

Pada tampilan di atas, apabila anda telah selesai melakukan proses edit, selanjutnya klik Save.

# **EDITOR EPRINTS**

#### Langkah-langkah yang dilakukan:

1. Lakukan login dengan meng-klik menu Login ( Login ), masukkan username dan password

| Login                                                                                                    | Search  |
|----------------------------------------------------------------------------------------------------|---------|
| Login                                                                                                    |         |
| Please enter your username and password. If you have forgotten your password, you may reset it.                                                                                      |         |
| Username: Login                                                                                                    |         |
| Note: you must have cookies enabled.                                                                                                    |         |
| IBS Repository is powered by EPrints 3 which is developed by the School of Electronics and Computer Science at the University of Southampton. More information and software credits. | eprints |

## 2. Tampilan menu setelah login sebagai editor:

| Manage deposits | Profile | Saved searches | Review | Admin | Logout

Manage deposits : digunakan untuk memasukkan dan mengatur deposit, yang dimasukkan oleh diri sendiri.

- Profile : digunakan untuk mengatur profil user.
- Save search : digunakan untuk melihat hasil pencarian yang telah disimpan
- Review : Halaman untuk mengatur/memperbaiki dan mempublikasikan deposit yang termasuk dalam wewenang editor

Admin : Halaman admin dari editor, digunakan untuk melihat status server, database dan pencarian deposit/item

3. Halaman Manage Deposits

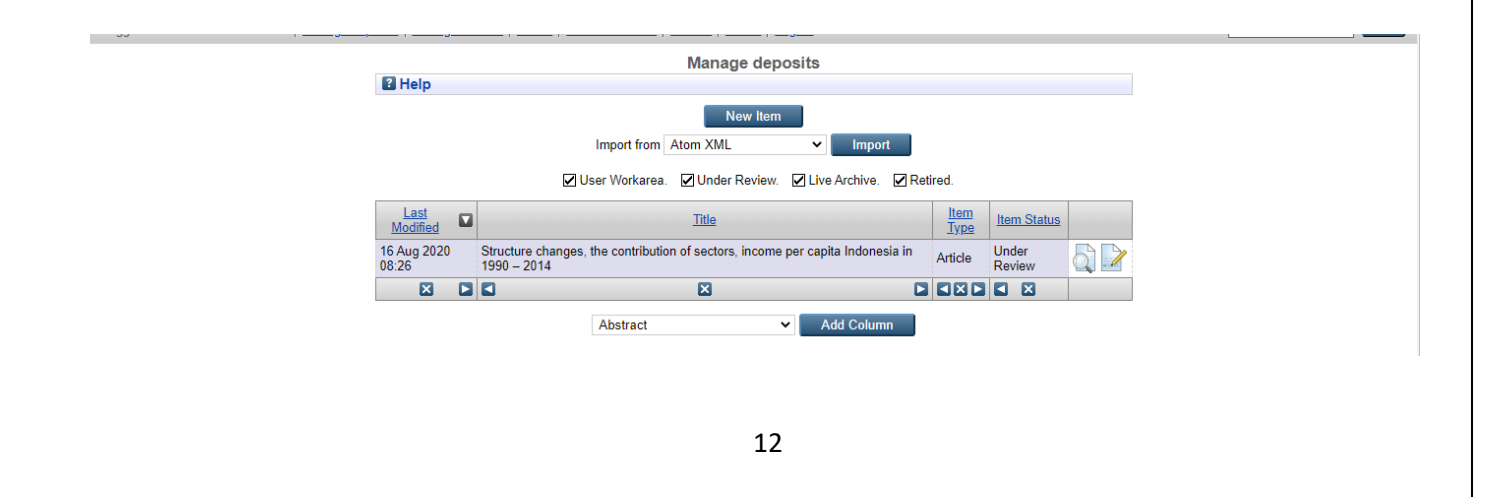

## 4. Halaman Review

Berikut ini adalah contoh halaman review. Di halaman ini anda dapat mengedit jika terdapat kesalahan pada saat entri judul, jenis artikel dan nama user yang memasukan data, menhapus, atau mempublikasikan deposit.

| Filter |         |                   |                                       |                                                      |                      |
|--------|---------|-------------------|---------------------------------------|------------------------------------------------------|----------------------|
|        |         | Displaying result | s 1 to 10 of 13. Show<br>1   <u>2</u> | <u>10, 25 or 100</u> results per pa<br>  <u>Next</u> | ige. <u>Show All</u> |
|        | Item ID | Item Type         | Last Status Change                    | Depositing User                                      |                      |
|        | 405     | Article           | 20 <mark>Jun</mark> 2020 12:16        | Mrs. Nelmida Nelmida                                 | Q 🖻 💊 🏐 😡            |
|        | 406     | Article           | 20 Jun 2020 12:50                     | Mrs. <mark>Nelmida Nelmi</mark> da                   | Q 🗋 💊 🍘 🖓            |
|        | 408     | Article           | 21 Jun 2020 04:54                     | Mrs. Nelmida Nelmida                                 | Q 🗋 💊 🛍 🖓            |
|        | 675     | Article           | 08 Aug 2020 10:56                     | Mrs. Vidiyanna Rizal Putri                           | Q 🗋 💊 🏐 😡            |
|        | 848     | Other             | 08 Aug 2020 09:13                     | Mrs. <mark>Nelmida Nelmida</mark>                    | Q 🖻 💊 🏐 🔪            |
|        | 849     | Teaching Resource | 08 Aug 2020 03:58                     | M <mark>r.</mark> Den <mark>i</mark> Wardani         | Q 🗋 💊 🗑 🖓            |
|        | 850     | Teaching Resource | 08 Aug 2020 04:13                     | Mr. Deni Wardani                                     | Q 🗋 💊 🏐 🖓            |
|        | 853     | Other             | 08 Aug 2020 09:04                     | Mrs. Vidiyanna Rizal Putri                           | Q 🗋 💊 🗑 🖓            |
|        | 854     | Teaching Resource | 08 Aug 2020 09:12                     | Mrs. Vidiyanna Rizal Putri                           | Q 🖻 💊 🗑 🖓            |
|        | 855     | Teaching Resource | 08 Aug 2020 09:46                     | Mrs. <mark>Vid</mark> iyanna Rizal Putri             | Q 🖻 💊 🗑 🖓            |
|        |         |                   |                                       |                                                      |                      |

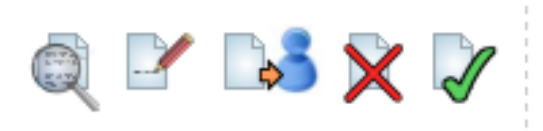

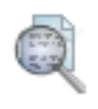

: View of Item

: Edit Item

\_\_\_\_\_

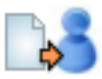

: Return Item

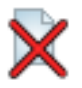

: Destroy Item

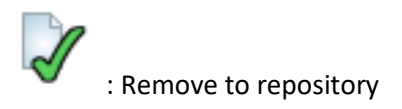

# Tampilan Editor view of item

Tampilan ini digunakan untuk mengatur apakah suatu deposit, akan dipindahkan ke repository, dihapus, atau dikembalikan lagi ke depositornya.

Jika deposit akan dipublikasikan, maka klik pada move to repository.

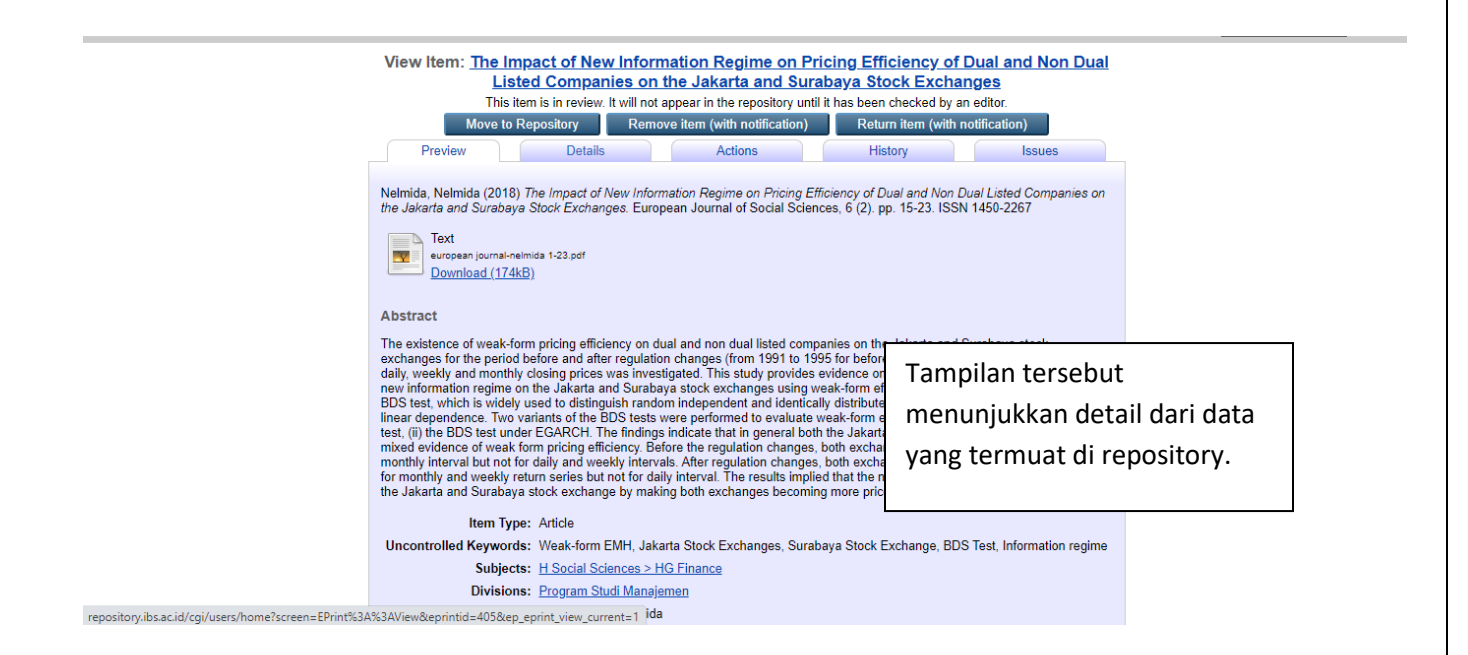

Tampilan setelah proses move to the repository, pada status item berubah menjadi "Live Archive"

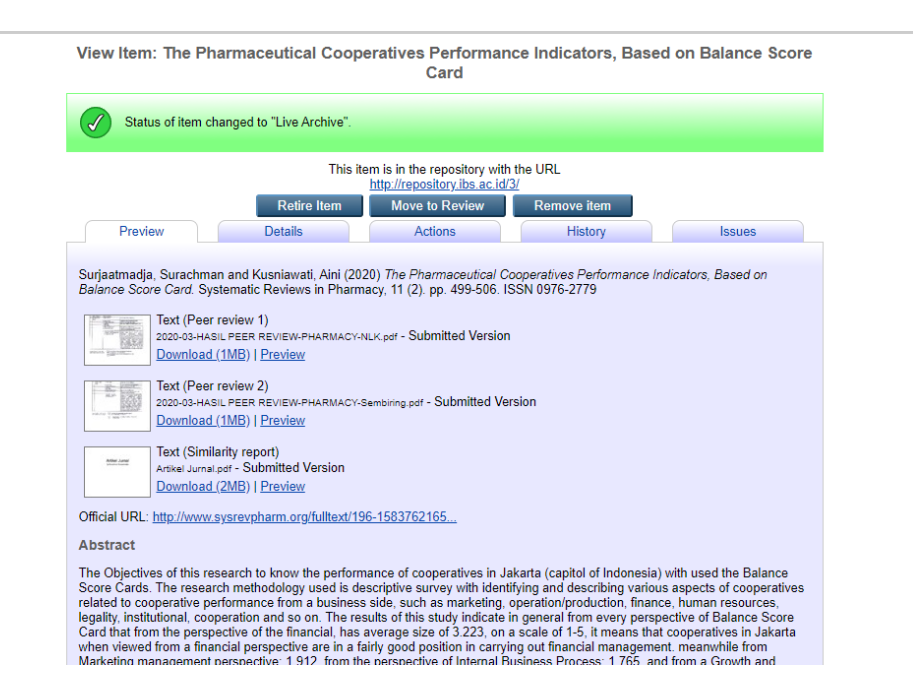

# Tampilan Return item (with notification)

Halaman berikut adalah contoh apabila editor akan mengembalikan data ke author (penulis/pengarang). Klik

pada return item

|                                                                                       | on Balance Score Card                                                                                                    |  |
|---------------------------------------------------------------------------------------|----------------------------------------------------------------------------------------------------|--|
| Please enter in the box belo                                                          | w the reason for returning this item, and any possible fix. This will be emailed to the relevant author.                                                                                                    |  |
| To: Mr. Arif Bahtiar                                                                  |                                                                                                    |  |
| From: Mr. Arif Bahtiar                                                                |                                                                                                    |  |
| Subject: Problem with Subm                                                            | ission                                                                                                    |  |
| Item Return                                                                           |                                                                                                    |  |
| Unfortunately your item Su<br>Indicators, Based on Bala<br>accepted into IBS Reposito | irjaatmadja, Surachman and Kusniawati, Aini (2020) The Pharmaceutical Cooperatives Performance<br>ance Score Card. Systematic Reviews in Pharmacy, 11 (2), pp. 499-506. ISSN 0976-2779 could not be<br>ory as-16. |  |
| No reason was given. [click                                                           | k to edit]                                                                                                    |  |
| The item has been returne                                                             | d to your workspace. You may wish to edit your item, fix the problem, and redeposit.                                                                                                    |  |
|                                                                                       |                                                                                                    |  |
| IBS Repository<br>http://repository.ibs.ac.id/<br>Contact us at age@ibs.ac.id         |                                                                                                    |  |
|                                                                                       |                                                                                                    |  |
|                                                                                       |                                                                                                    |  |

IBS Repository is powered by EPrints 3 which is developed by the School of Electronics and Computer Science at the University of Southampton. More information and software credits.

eprints

# **Tampilan Destroy item**

Halaman ini adalah contoh pemberitahuan kepada author bahwa data yang dikirimkan tidak sesuai dengan kriteria repository, sehingga data tersebut dihapus

|                                 | Based on Balance Score Card                                                                                                    |
|---------------------------------|----------------------------------------------------------------------------------------------------|
| Please er                       | ter in the box below the reason for removing this item. This will be emailed to the relevant author.                                             |
| To:                             | Mr. Arif Bahtiar                                                                                                    |
| From:                           | Mr. Arif Bahtiar                                                                                                    |
| Subject                         | . Problem with Submission                                                                                                    |
| Item D                          | eletion                                                                                                    |
| Unfortur<br>accepte             | ately your item The Pharmaceutical Cooperatives Performance Indicators, Based on Balance Score Card could not be<br>d into IBS Repository as-is. |
| No reas                         | on was given. [click to edit]                                                                                                    |
| The iter                        | n has been deleted.                                                                                                    |
| IBS Re                          | nository is ac id/<br>us at a deciditys ac id/                                                                                                   |
| The iter<br>IBS Re<br>http://re | 1 has been deleted.<br>pository:<br>pository:bis.ac.id/<br>us at abee@bis.ac.id                                                                  |

eprints

## 5. Halaman Admin

Halaman ini menunjukkan 3 pilihan

- : menginformasikan status dari server yang digunakan status \_
- search item : untuk mencari data-data yang termuat di repository.
- Database schema : menunjukan skema database \_

## Admin

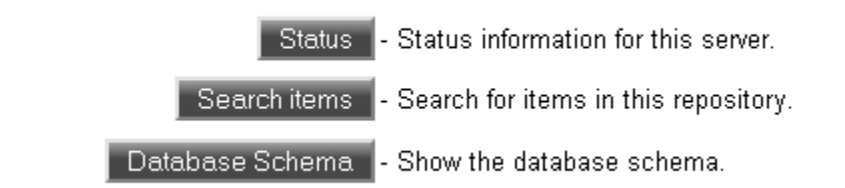

6. Search Item

|                        | Search items                                                                                                    |
|------------------------|----------------------------------------------------------------------------------------------------|
|                        | Search Reset the form                                                                                                    |
| Item ID:               |                                                                                                    |
| Username:              | all of 💌                                                                                                    |
| Name:                  | all of 💌                                                                                                    |
| ltem Status:           | <ul> <li>User Workarea</li> <li>☑ Under Review</li> <li>☑ Live Archive</li> <li>☑ Retired</li> </ul>                                                                                                    |
| Directory:             | all of 💌                                                                                                    |
| Full Text:             | all of 💌                                                                                                    |
| Title:                 | all of 💌                                                                                                    |
| Creators:              | all of 💌                                                                                                    |
| Abstract:              | all of 💌                                                                                                    |
| Date:                  | ?                                                                                                    |
| Uncontrolled Keywords: | all of 💌                                                                                                    |
| Subjects:              | Administrasi Pendidikan<br>Administrasi Perkantoran<br>Akuntansi<br>Arsip<br>Bahasa Daerah<br>Bahasa Indonesia<br>Bahasa Indonesia<br>Bahasa Jerman<br>Bahasa Perancis<br>Biologi<br>Elektronika<br>Filsafat dan Sosiologin Pendidikan |

| Tipe Item:                      | Article       Composition         Book Section       Performance         Monograph       Image         Conference or Workshop Item       Video         Book       Audio         Disertation       Thesis S2         Patent       Research         Thesis (S1)       Teaching Resource         Show/Exhibition       Other                                                                                                    | rce |
|---------------------------------|----------------------------------------------------------------------------------------------------|-----|
| Department:                     | all of 💌                                                                                                    | ?   |
| Editors:                        | all of 💌                                                                                                    | ?   |
| Status:                         | <ul> <li>Published</li> <li>In Press</li> <li>Submitted</li> <li>Unpublished</li> </ul>                                                                                                    | 2   |
| Refereed:                       | No Preference 💌                                                                                                    | ?   |
| ournal or Publication Title:    | all of 💌                                                                                                    | ?   |
| Format:                         | HTML       Video (MPEG)         PDF       Video (QuickTime)         Postscript       Video (AVI)         Plain Text       XML         Rich Text (RTF)       Archive (BZ2)         Microsoft PowerPoint       Archive (IG2)         Microsoft Excel       Archive (IG2)         Microsoft Word       Audio (WAV)         Image (JPEG)       Audio (MP3)         Image (PNG)       Audio (OGG)         Image (BMP)       Audio (VMA)         Image (TIFF)       Other | 2   |
| Retrieved records must fulfill: | all of these conditions                                                                                                    |     |
| Order the results:              | by year (oldest first)                                                                                                    |     |

## 7. Status data

Tampilan ini menunjukan hasil proses **search item**, yang mencari data dengan judul/title yang dimasukkan yang masih berada dalam posisi peninjauan ulang (under review) dan/atau tersimpan sebagai data yang dapat di edit (live archive), dan data tersebut termasuk dalam kategori subjek administrasi pendidikan.

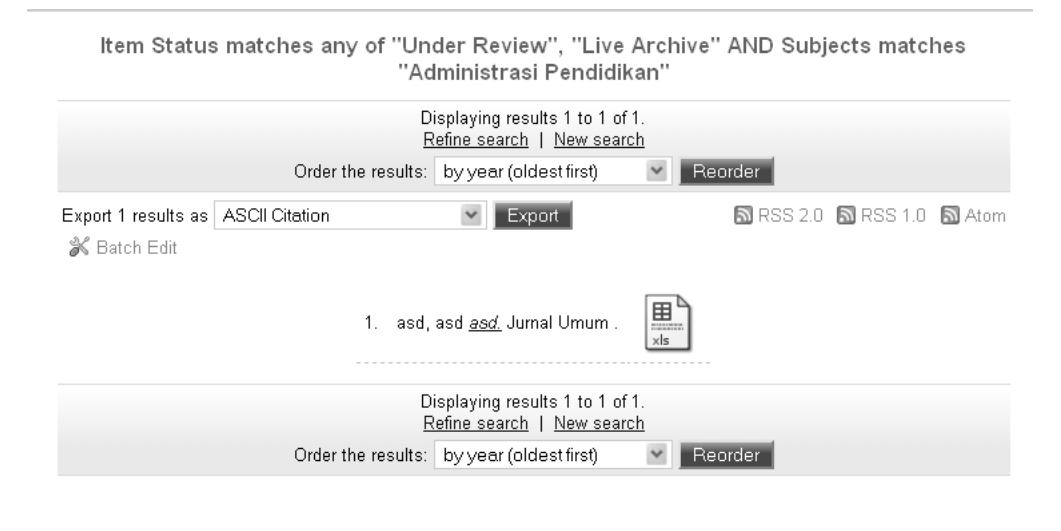

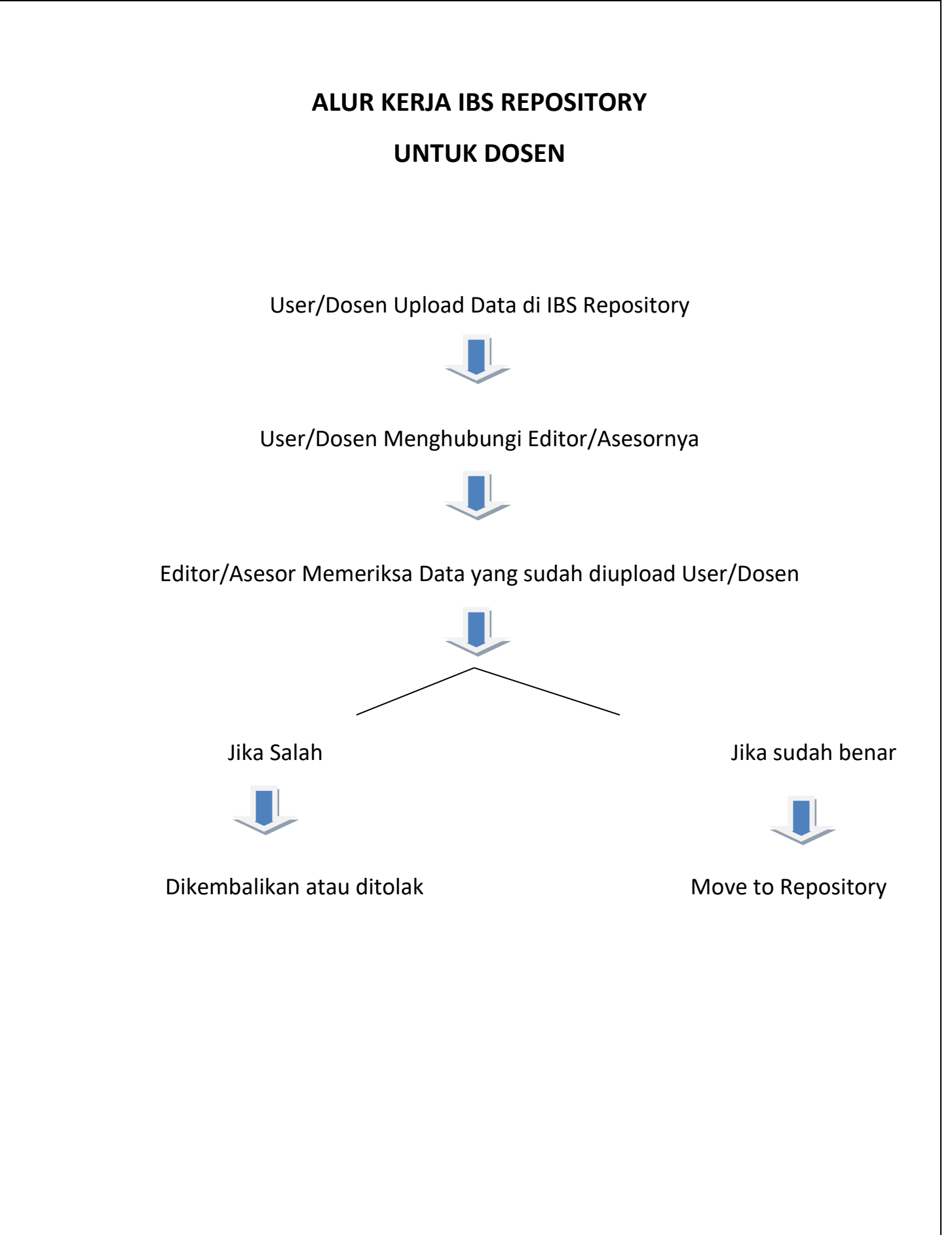